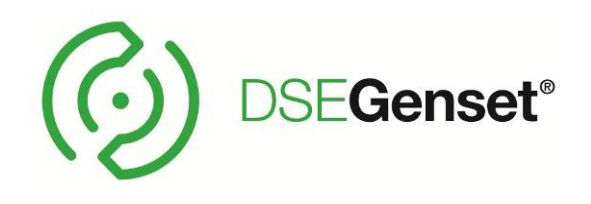

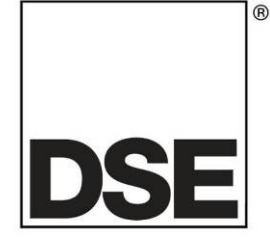

# DEEP SEA ELECTRONICS DSEA109 Configuration Suite PC Software Manual

# Document Number: 057-294

Author: Matt Simpson

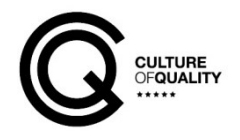

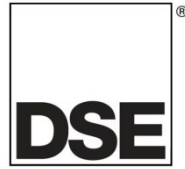

**Deep Sea Electronics Ltd.** Highfield House Hunmanby North Yorkshire YO14 0PH England

**Sales Tel:** +44 (0) 1723 890099

E-mail: <u>sales@deepseaelectronics.com</u> Website: <u>www.deepseaelectronics.com</u>

#### DSEA109 Configuration Suite PC Software Manual

© Deep Sea Electronics Ltd.

All rights reserved. No part of this publication may be reproduced in any material form (including photocopying or storing in any medium by electronic means or other) without the written permission of the copyright holder except in accordance with the provisions of the Copyright, Designs and Patents Act 1988.

Applications for the copyright holder's written permission to reproduce any part of this publication must be addressed to Deep Sea Electronics Ltd. at the address above.

The DSE logo and the names DSEGenset®, DSEAts®, DSEControl® and DSEPower® are UK registered trademarks of Deep Sea Electronics Ltd.

Any reference to trademarked product names used within this publication is owned by their respective companies.

Deep Sea Electronics Ltd. reserves the right to change the contents of this document without prior notice.

#### **Amendments List**

| Issue | Comments                                                            |
|-------|---------------------------------------------------------------------|
| 1     | Initial release                                                     |
| 2     | Updated for new Idle Frequency Detection and De-Excite CAN message. |

Typeface: The typeface used in this document is *Arial*. Care must be taken not to mistake the upper case letter I with the numeral 1. The numeral 1 has a top serif to avoid this confusion.

# TABLE OF CONTENTS

#### SECTION PAGE CLARIFICATION OF NOTIFICATION 1.1 1.2 GLOSSARY OF TERMS ......5 1.3 1.3.1 1.3.2 1.3.3 1.3.4 14 SCREEN LAYOUT 2.1 2.2 2.3 2.3.1 2.3.2 233 EXTERNAL BIAS......11 2.4 2.5 251 2.6 2.7 COMMUNICATIONS OPTIONS 20 271 2.7.228 281 2.8.2 2.8.2.1 2.8.2.2 2.8.2.3 3.1 3.2 3.3 3.4 3.5 3.5.1 3.5.2 3.5.3

# **1 INTRODUCTION**

# WARNING!: LIVE PARTS exist within the AVR. To avoid damage to persons and/or property, only qualified personnel having full understanding of the application must install and configure the product.

This document details the use of the *DSE Configuration Suite PC Software* with the DSEA109 AVR, which is part of the DSEGenset<sup>®</sup> range of products.

The manual forms part of the product and should be kept for the entire life of the product. If the product is passed or supplied to another party, ensure that this document is passed to them for reference purposes.

This is not a *controlled document*. DSE do not automatically inform on updates. Any future updates of this document are included on the DSE website at <u>www.deepseaelectronics.com</u>

The DSE Configuration Suite PC Software allows the DSEA109 AVR to be connected to a PC via the DSE815 Configuration Interface. Once connected, the software allows easy, controlled access to various operating parameters within the AVR which can then be viewed and edited as required.

The DSE Configuration Suite PC Software must only be used by competent, qualified personnel, as changes to the operation of the module may have safety implications for the generating set to which it is fitted.

The information contained in this manual must be read in conjunction with the information contained in the appropriate module documentation. This manual only details which settings are available and how they may be used. Separate manuals deal with the operation of the individual module and its ancillaries, refer to section entitled *Bibliography* elsewhere in this document for further information.

# 1.1 CLARIFICATION OF NOTIFICATION

Clarification of notation used within this publication.

| Highlights an essential element of a procedure to ensure correctness.                                                   |
|----------------------------------------------------------------------------------------------------|
| Indicates a procedure or practice, which, if not strictly observed, could result in damage or destruction of equipment. |
| Indicates a procedure or practice, which could result in injury to personnel or loss of life if not followed correctly. |

# 1.2 GLOSSARY OF TERMS

P

| Term    | Description                                                                                                    |  |
|---------|----------------------------------------------------------------------------------------------------|--|
| DSEA000 |                                                                                                    |  |
| DSEAxxx | All AVRs in the DSEAxxx range.                                                                                                    |  |
| DSEA109 | DSEA109 AVR                                                                                                    |  |
| AVR     | Automatic Voltage Regulator                                                                                                    |  |
|         | An electronic device designed to automatically maintain a constant voltage                                                                                  |  |
|         | output level of a generator.                                                                                                    |  |
| CAN     | Controller Area Network                                                                                                    |  |
|         | Vehicle standard to allow digital devices to communicate to one another.                                                                                    |  |
| CT      | Current Transformer                                                                                                    |  |
|         | An electrical device that takes a large AC current and scales it down by a fixed                                                                            |  |
|         | ratio to a smaller current.                                                                                                    |  |
| BMS     | Building Management System                                                                                                    |  |
|         | A digital/computer based control system for a building's infrastructure.                                                                                    |  |
| DM1     | Diagnostic Message 1                                                                                                    |  |
|         | A DTC that is currently active on the engine ECU.                                                                                                    |  |
| DTC     | Diagnostic Trouble Code                                                                                                    |  |
|         | The name for the entire fault code sent by an engine ECU.                                                                                                   |  |
| FMI     | Failure Mode Indicator                                                                                                    |  |
|         | A part of DTC that indicates the type of failure, e.g. high, low, open circuit etc.                                                                         |  |
| НМІ     | Human Machine Interface                                                                                                    |  |
|         | A device that provides a control and visualisation interface between a human                                                                                |  |
|         | and a process or machine.                                                                                                    |  |
|         |                                                                                                    |  |
| LED     |                                                                                                    |  |
| OC      | Occurrence Count                                                                                                    |  |
| DON     | A part of DTC that indicates the number of times that failure has occurred.                                                                                 |  |
| PGN     | Parameter Group Number                                                                                                    |  |
|         | A CANDUS address for a set of parameters that relate to the same topic and                                                                                  |  |
| DMC     | snare the same transmission rate.                                                                                                    |  |
| PING    | A Consister that controls the alternator excitation voltage via a Dermanent                                                                                 |  |
|         | A Generator that controls the alternator excitation voltage via a Permanent<br>Megnet type alternator (typically attached the sheft of the main alternator) |  |
| SDN     | Suspect Parameter Number                                                                                                    |  |
| SEN     | A part of DTC that indicates what the failure is a guail prossure coolent                                                                                   |  |
|         | temperature, turbe pressure etc.                                                                                                    |  |
|         | l'iemperature, turbo pressure etc.                                                                                                    |  |

#### 1.3 **BIBLIOGRAPHY**

This document refers to, and is referred by the following DSE publications which are obtained from the DSE website: <a href="http://www.deepseaelectronics.com">www.deepseaelectronics.com</a> or by contacting DSE technical support: <a href="https://www.deepseaelectronics.com">support@deepseaelectronics.com</a> or by contacting DSE technical support: <a href="https://www.deepseaelectronics.com">www.deepseaelectronics.com</a> or by contacting DSE technical support: <a href="https://www.deepseaelectronics.com">www.deepseaelectronics.com</a> or by contacting DSE technical support: <a href="https://www.deepseaelectronics.com">www.deepseaelectronics.com</a> or by contacting DSE technical support: <a href="https://www.deepseaelectronics.com">www.deepseaelectronics.com</a> or by contacting DSE technical support: <a href="https://www.deepseaelectronics.com">www.deepseaelectronics.com</a> or by contacting DSE technical support: <a href="https://www.deepseaelectronics.com">www.deepseaelectronics.com</a> or by contacting DSE technical support: <a href="https://www.deepseaelectronics.com">www.deepseaelectronics.com</a> or by contacting DSE technical support: <a href="https://www.deepseaelectronics.com">www.deepseaelectronics.com</a> or by contacting DSE technical support: <a href="https://www.deepseaelectronics.com">www.deepseaelectronics.com</a> or by contacting DSE technical support: <a href="https://www.deepseaelectronics.com">www.deepseaelectronics.com</a> or by contacting DSE technical support: <a href="https://www.deepseaelectronics.com">www.deepseaelectronics.com</a> or by contacting DSE technical support: <a href="https://www.deepseaelectronics.com">www.deepseaelectronics.com</a> or by contacting DSE technical support: <a href="https://www.deepseaelectronics.com">www.deepseaelectronics.com</a> or <a href="https://www.deepseaelectronics.com">www.deepseaelectronics.com</a> or <a href="https://www.deepseaelectronics.com">www.deepseaelectronics.com</a> or <a href="https://www.deepseaelectronics.com">www.deepseaelectronic

#### 1.3.1 INSTALLATION INSTRUCTIONS

Installation instructions are supplied with the product in the box and are intended as a 'quick start' guide only.

| DSE Part | Description                             |
|----------|-----------------------------------------|
| 053-245  | DSEA109 Installation Instructions Sheet |

#### 1.3.2 MANUALS

Product manuals are obtained from the DSE website: <u>www.deepseaelectronics.com</u> or by contacting DSE technical support: <u>support@deepseaelectronics.com</u>.

| DSE Part | Description                                                         |
|----------|---------------------------------------------------------------------|
| 057-151  | DSE Configuration Suite PC Software Installation & Operation Manual |
| 057-295  | DSEA109 Operator Manual                                             |

#### 1.3.3 TRAINING GUIDES

Training guides are provided as 'hand-out' sheets on specific subjects during training sessions and contain specific information regarding to that subject.

| DSE Part | Description                    |
|----------|--------------------------------|
| 056-001  | Four Steps To Synchronising    |
| 056-005  | Using CTs With DSE Products    |
| 056-026  | kVA, kW, kvar and Power Factor |
| 056-069  | Firmware Update                |

#### 1.3.4 OTHER

The following third party documents are also referred to:

| Reference          | Description                                                            |
|--------------------|------------------------------------------------------------------------|
|                    | IEEE Std C37.2-1996 IEEE Standard Electrical Power System Device       |
| ISBN 1-55937-879-4 | Function Numbers and Contact Designations. Institute of Electrical and |
|                    | Electronics Engineers Inc                                              |
| ISBN 0-7506-1147-2 | Diesel generator handbook. L.L.J. Mahon                                |
| ISBN 0-9625949-3-8 | On-Site Power Generation. EGSA Education Committee.                    |

# 1.4 INSTALLATION AND USING THE DSE CONFIGURATION SUITE SOFTWARE

For information in regards to instating and using the DSE Configuration Suite Software please refer to DSE publication: **057-151 DSE Configuration Suite PC Software Installation & Operation Manual** which is found on our website: <u>www.deepseaelectronics.com</u>

# 2 EDITING THE CONFIGURATION

This menu allows module configuration, to change protection levels, system timers and parameter settings to suit a particular application.

# 2.1 SCREEN LAYOUT

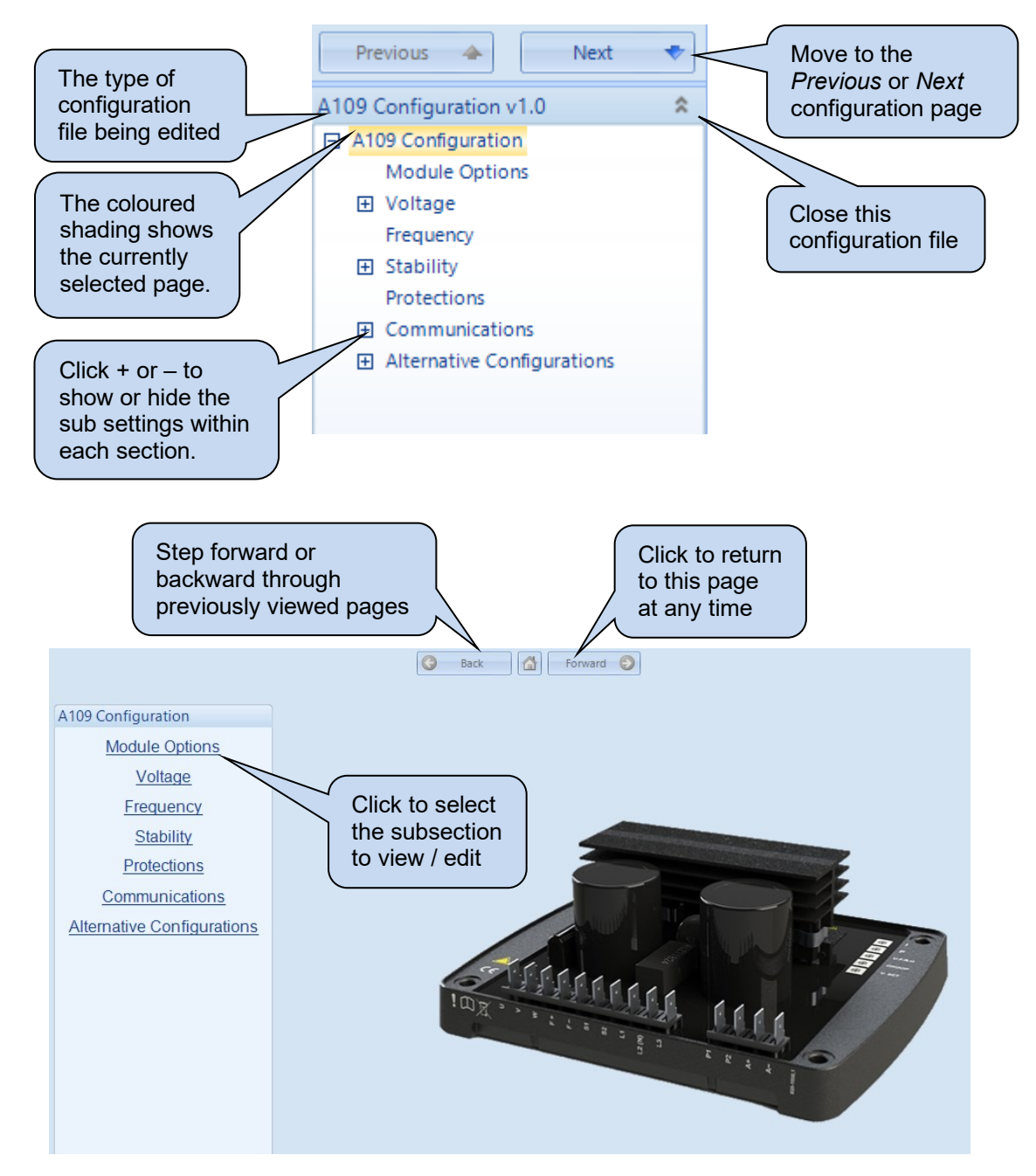

# 2.2 MODULE OPTIONS

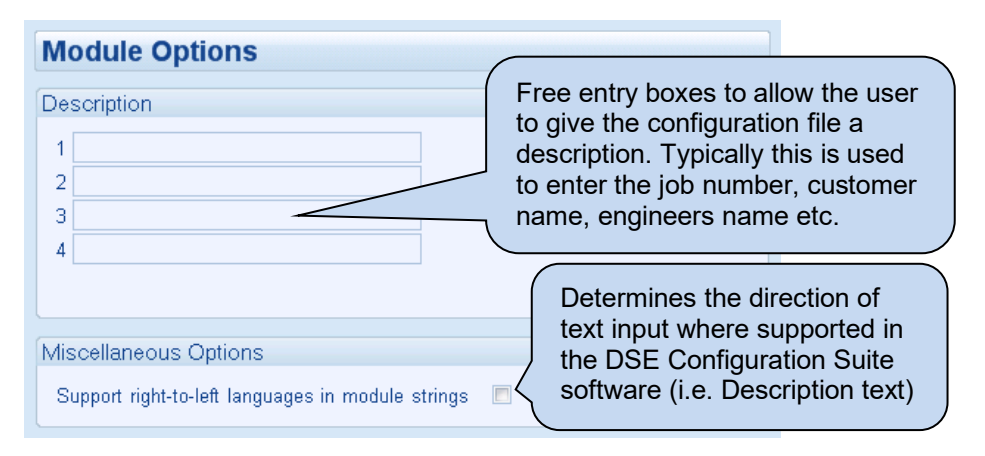

# 2.3 VOLTAGE

**A**NOTE: It is possible to configure different voltage ranges in the Alternative Configurations section and use the DIP switches on the AVR to activate the relevant Alternative Configuration. For further details, refer to Alternative Configurations section elsewhere in this document and to DSE Publication: 057-295 DSEA109 Operators Manual.

| Voltage       |  |
|---------------|--|
| Set Point     |  |
| Droop         |  |
| External Bias |  |

#### 2.3.1 SET POINT

| Set Point                  |                |
|----------------------------|----------------|
| Voltage Range              |                |
| Voltage Range              | High •         |
| AC Sensing                 |                |
| AC Sensing                 | Single Phase 💌 |
| Set Point                  |                |
| Preset Enable              | V              |
| Anticlockwise Limit Of Pre | eset 🗘 380.0 V |
| Clockwise Limit Of Preset  | t ‡420.0 V     |
| Set Point                  | ¢ 400.0 V      |

| Parameter                 | Description                                                                     |
|---------------------------|---------------------------------------------------------------------------------|
| Voltage Range             | Select the alternator's <i>Voltage Range</i> between the L1, L2 (N) L3          |
|                           | terminals.                                                                      |
|                           | <i>High:</i> 180 V to 600 V range                                               |
|                           | <i>Low:</i> for 90 V to 300 V range.                                            |
|                           | The Set Point settings change when the Voltage Range is changed.                |
| AC Sensing                | Select the AC sensing topology for the <i>L1, L2 (N)</i> & <i>L3</i> terminals. |
|                           | Single Phase                                                                    |
|                           | Three Phase                                                                     |
| Preset Enable             | I = The Voltage Set Point potentiometer is disabled and the voltage             |
|                           | output of the alternator is determined by the Set Point parameter in the        |
|                           | configuration.                                                                  |
|                           | ☑ = The <i>Voltage Set Point</i> potentiometer is enabled and the voltage       |
|                           | output of the alternator is determined by the Voltage Set Point                 |
|                           | potentiometer on the AVR.                                                       |
| Anticlockwise Limit Of    | Set the minimum voltage adjustment allowed by the Voltage Set Point             |
| Preset                    | potentiometer                                                                   |
| Clockwise Limit Of Preset | Set the maximum voltage adjustment allowed by the Voltage Set Point             |
|                           | potentiometer                                                                   |
| Set Point                 | When the <i>Preset Enable</i> option is disabled, this determines the voltage   |
|                           | output of the alternator.                                                       |

#### 2.3.2 DROOP

**NOTE:** For further details and examples on how to set the droop function, refer to DSE Publication: *057-295 DSEA109 Operators Manual*.

| Droop                                                      |                                                                                                    |
|------------------------------------------------------------|----------------------------------------------------------------------------------------------------|
| Preset Enable                                              |                                                                                                    |
| Clockwise Limit Of Preset<br>Droop (% of set point)        |                                                                                                    |
| Droop CT AC System 3 Phase, 4 Wire<br>Offset Angle 290 ° = |                                                                                                    |
| Full Load Current                                          | 0                                                                                                    |
| L1                                                         |                                                                                                    |
|                                                            |                                                                                                    |
| Voltage L1-L2; C                                           | Refer to DSE Publication:<br>057-295 DSEA109 Operators<br>Manual for the relevant<br>topology's wiring diagram. |

| Parameter                 | Description                                                                               |
|---------------------------|-------------------------------------------------------------------------------------------|
| Preset Enable             | □ = The <i>Droop</i> potentiometer is disabled. The droop percentage is                   |
|                           | determined by the <i>Droop</i> parameter in the configuration.                            |
|                           | $\mathbf{\Sigma}$ = The <i>Droop</i> potentiometer is enabled. The droop is determined by |
|                           | the <i>Droop</i> potentiometer on the AVR.                                                |
| Clockwise Limit Of Preset | Set the maximum droop adjustment allowed by the Droop                                     |
|                           | potentiometer                                                                             |
| Droop (% of Set Point)    | Set the droop amount as a percentage of the Voltage Set Point                             |
| Droop CT AC System        | <b>A</b> NOTE: When User Configured is selected the Offset Angle                          |
|                           | must be configured. This enables the user to fit the droop CT to                          |
|                           | any phase regardless of the topology of the system. For further                           |
|                           | details on how to derive the correct offset angle please refer to                         |
|                           | the DSE Publication:                                                                      |
|                           | 057-295 DSEA109 Operators Manual.                                                         |
|                           | Select the correct AC wiring system of the voltage sensing, this                          |
|                           | provides the correct droop CT offset angle automatically.                                 |
|                           | The options are:                                                                          |
|                           | User Configured                                                                           |
|                           | 3 Phase, 3 Wire                                                                           |
|                           | 3 Phase, 4 Wire                                                                           |
|                           | 3 Phase, 4 Wire Delta L1-N-L2                                                             |
|                           | Single Phase, 2 Wire                                                                      |
|                           | Single Phase, 3 Wire L1 – L2                                                              |
| Offset Angle              | Set the phase angle between the voltage sensing and droop CT                              |
|                           | reading                                                                                   |
| Full Load Current         | Set the full load current of the Droop CT secondary                                       |

# 2.3.3 EXTERNAL BIAS

#### **Potentiometer**

| External B    | ias                   |
|---------------|-----------------------|
| Potentiometer |                       |
| Enable        |                       |
| Range (%      | of set point) 📜 5.0 % |

| Parameter              | Description                                                                                                    |
|------------------------|----------------------------------------------------------------------------------------------------|
| Enable                 | = The Remote Potentiometer input is disabled                                                                                                    |
|                        | ☑ = The Remote Potentiometer input is enabled, allowing the voltage                                                                                                   |
|                        | biasing via a 5 k $\Omega$ potentiometer                                                                                                    |
| Range (% of Set Point) | Set the range of voltage bias via the <i>Remote Potentiometer</i> as a percentage of the <i>Voltage Set Point</i>                                                     |
|                        | Example:<br>When this is set to 5.0%, the maximum voltage adjustment via the<br>potentiometer for a nominal voltage 230 V, has a range between 218.5<br>V and 241.5 V |

#### DC Voltage Input

| DC Voltage Input           |         |   |
|----------------------------|---------|---|
| Enable                     |         |   |
| Range (% of set point / V) | ÷ 5.0 9 | 6 |
| Offset                     | ÷ 5.0   |   |

| Parameter                  | Description                                                                         |
|----------------------------|-------------------------------------------------------------------------------------|
| Enable                     | = The DC Voltage input is disabled                                                  |
|                            | $\mathbf{M}$ = The <i>DC Voltage</i> input is enabled, allowing the voltage biasing |
|                            | via a -10 V to 10 V DC Voltage signal                                               |
| Range (% of Set Point / V) | Set the range of voltage bias via the DC Voltage Input as a                         |
|                            | percentage of the Set Point per Voltage.                                            |
|                            |                                                                                     |
|                            | Example:                                                                            |
|                            | When the <i>Range</i> is set to 5.0% and the <i>Offset</i> is set to 0.0 V, the     |
|                            | AVR's adjustment range is ±50% (5% x ±10) of the Set Point. For a                   |
|                            | nominal voltage of 230 V, has a range between 115 V and 345 V                       |
| Offset                     | This is the DC Voltage to instruct running at the Set Point. It provides            |
|                            | an offset to the voltage biasing input. Useful when the output voltage              |
|                            | range of the external synchroniser/load matcher is smaller than the                 |
|                            | full voltage biasing range of the AVR.                                              |

# Editing the Configuration

# CAN Voltage Adjust

| CAN Voltage Adjust     |             |
|------------------------|-------------|
| Enable                 |             |
| Range (% of set point) | <u>10</u> % |

| Parameter              | Description                                                                                                    |
|------------------------|----------------------------------------------------------------------------------------------------|
| Enable                 | The CAN Voltage Adjust is disabled                                                                                                    |
|                        | ☑ = The CAN Voltage Adjust is enabled, allowing the voltage biasing                                                                                                    |
|                        | via the CAN Communication.                                                                                                    |
| Range (% of Set Point) | Set the range of voltage bias via the CAN Communication port of the                                                                                                    |
|                        | AVR as a percentage of the Voltage Set Point                                                                                                    |
|                        | Example:<br>When this is set to 10.0%, the maximum voltage adjustment via the<br>CAN Communication for a nominal voltage 230 V, has a range<br>between 207 V and 253 V |

# 2.4 FREQUENCY

**NOTE:** Different frequency levels are configurable in the *Alternative Configurations* section. Use the DIP switches on the AVR to select the required configuration. For further details, refer to *Alternative Configurations* section elsewhere in this document to DSE Publication: 057-295 DSEA109 Operators Manual.

**A**NOTE: For further details of module operation, refer to DSE Publication: *057-295 DSEA109 Operators Manual.* 

#### Frequency Range

| requency Range  |      |   |  |
|-----------------|------|---|--|
| Frequency Range | 50Hz | - |  |

| Parameter       | Description                                                            |
|-----------------|------------------------------------------------------------------------|
| Frequency Range | Select the alternator's Frequency Range:                               |
|                 | 50 Hz                                                                  |
|                 | 60 Hz                                                                  |
|                 | The UFRO setting limits are changed when the <i>Frequency Range</i> is |
|                 | changed.                                                               |

# Under-Frequency Roll-Off (UFRO)

**NOTE:** For further details on the operation of UFRO, refer to DSE Publication: *057-295 DSEA109 Operators Manual*.

| Under-frequency roll-off (UFR         | ))                  |
|---------------------------------------|---------------------|
| Preset Enable                         |                     |
| Anticlockwise Limit Of Preset         | ÷ 35.0 Hz           |
| Knee Point                            | ¢ 48.0 Hz           |
| Instantaneous Mode                    |                     |
| Step                                  | <b>\$</b> 90.0 %    |
| Ramp Rate (%/Hz)                      | ÷ 2.0 %             |
| Dwell Time                            | ‡ 0.0 s             |
| Ramp Up Rate After Dwell (%/s)        | \$ 10.0 %           |
| Voltage                               |                     |
| Un:                                   |                     |
|                                       |                     |
|                                       |                     |
| Step                                  |                     |
|                                       |                     |
|                                       |                     |
| , , , , , , , , , , , , , , , , , , , |                     |
| +                                     | Knee 50Hz Frequency |

| Deveneter              | Description                                                                      |
|------------------------|----------------------------------------------------------------------------------|
| Parameter              | Description                                                                      |
| Preset Enable          | □ = The UFRO Potentiometer is disabled; the Knee Point setting in the            |
|                        | configuration is enabled                                                         |
|                        | $\vec{M}$ = The UERO Potentiometer is enabled the Knee Point setting in the      |
|                        | configuration is disabled                                                        |
|                        |                                                                                  |
| Anticlockwise Limit of | Set the low limit for the UFRO potentiometer on the module.                      |
| Preset                 |                                                                                  |
| Knee Point             | Set the <i>Knee Point</i> for the UFRO protection. This the frequency            |
|                        | setpoint at which the UFRO protection starts.                                    |
| Instantaneous Mode     | $\Box$ = The LIERO Instantaneous Mode is disabled: the LIERO ramping             |
|                        | down protoction starts at the know point                                         |
|                        |                                                                                  |
|                        | $\mathbf{M}$ = when the frequency drops below the <i>Knee Point</i> setting, the |
|                        | voltage output is instantly dropped to the configured Step level. Any            |
|                        | further drop in frequency would result in a decrease of voltage output           |
|                        | based on the configured Ramp Rate.                                               |
| Ramp Rate (%/Hz)       | Set the Ramp Rate for the UFRO protection, this is the percentage of             |
|                        | Set Point Voltage decreased with every 1 Hz drop when the frequency              |
|                        | drops below the configured Knee Point or the setpoint determined by              |
|                        |                                                                                  |
|                        | the UFRO potentiometer                                                           |
| Dwell Time             | Set the time delay before the AVR excitation starts to ramp up when a            |
|                        | UFRO protection has occurred.                                                    |
| Ramp Up Rate After     | Set the rate of voltage ramp up after the <i>Dwell Time</i> expires. This is     |
| Dwell (%/s)            | the percentage of Set Point Voltage increased every 1 s                          |

# Editing the Configuration

# Under Frequency Trip

| Under Frequency Trip |      |    |      |
|----------------------|------|----|------|
| Trip Point           | 25.0 | Hz | <br> |

| Parameter            | Description                                                         |
|----------------------|---------------------------------------------------------------------|
| Under Frequency Trip | Set the frequency setpoint at which the AVR excitation is disabled. |
| Point                |                                                                     |

# **Idle Frequency Detection**

| Idle Frequency Detection |         |    |   |
|--------------------------|---------|----|---|
| Enable                   | V       |    |   |
| Idle Frequency Detection | \$ 35.0 | Hz | ] |

| Parameter                | Description                                                               |
|--------------------------|---------------------------------------------------------------------------|
| Idle Frequency Detection | Image = The Idle Frequency Detection is disabled; the Soft Start Ramps as |
|                          | soon as the AVR is powered.                                               |
|                          | ☑ = The Idle Frequency Detection is enabled; the Soft Start Ramp          |
|                          | begins once the generator's frequency exceeds the configured level.       |

# 2.5 STABILITY

# **A**NOTE: The stability range is selected by the DIP switches on the AVR. For further details, refer to DSE Publication: *057-295 DSEA109 Operators Manual.*

The *Stability* section is subdivided into sub sections. Select the required section with the mouse. This allows the configuration of different stability settings for different sizes of alternators.

| Stability                 |
|---------------------------|
| Stability Configuration 1 |
| Stability Configuration 2 |

#### 2.5.1 STABILITY CONFIGURATION 1 & 2

**A**NOTE: For further details on stability settings, refer to DSE Publication: *057-295 DSEA109 Operators Manual.* 

#### **Configuration Options**

| Configuration Options |                           |
|-----------------------|---------------------------|
| Name                  | Stability Configuration 1 |

| Parameter | Description                                                 |
|-----------|-------------------------------------------------------------|
| Name      | Give a custom name to identify this stability configuration |

#### **Proportional**

| Proportional  |         |
|---------------|---------|
| Preset Enable |         |
| Preset Range  | \$ 50 % |
| Set Point     | \$ 30.0 |

| Parameter     | Description                                                                                                    |
|---------------|----------------------------------------------------------------------------------------------------|
| Preset Enable | <ul> <li>= The Proportional Potentiometer on the AVR is disabled; the Set Point setting in the configuration is enabled. The set point is also adjustable using the SCADA   Commissioning page whilst the generator is running.</li> <li>= The Proportional Potentiometer on the AVR is enabled; the Set Point setting in the configuration is disabled</li> </ul> |
| Preset Range  | Set the range of the <i>Proportional Gain</i> potentiometer on the module.                                                                                                    |
| Set Point     | When the potentiometer is disabled, this parameter fixes the <i>Proportional Gain</i> setting in the AVR                                                                                                    |

#### <u>Integral</u>

| Integral      |         |
|---------------|---------|
| Preset Enable | V       |
| Preset Range  | \$ 50 % |
| Set Point     | ÷ 30    |

| Parameter     | Description                                                                                                    |
|---------------|----------------------------------------------------------------------------------------------------|
| Preset Enable | □ = The Integral Potentiometer on the AVR is disabled; the Set Point setting in the configuration is enabled. The set point is also adjustable whilst the generator is running using the SCADA   Commissioning page. |
|               | ☑ = The <i>Integral Potentiometer</i> on the AVR is enabled; the <i>Set Point</i> setting in the configuration is disabled                                                                                           |
| Preset Range  | Set the range of the <i>Integral Gain</i> potentiometer on the module.                                                                                                    |
| Set Point     | When the potentiometer is disabled, this parameter fixes the <i>Integral Gain</i> setting in the AVR                                                                                                    |

# <u>Derivative</u>

Derivative Set Point 20

| Parameter | Description                                                                                                    |
|-----------|----------------------------------------------------------------------------------------------------|
| Set Point | <b>A</b> NOTE: For further details on the gain settings, refer to DSE Publication: <i>057-295 DSEA109 Operators Manual</i> .                                |
|           | Set the <i>Derivative Gain</i> parameter in the AVR. The set point is also adjustable whilst the generator is running using the SCADA   Commissioning page. |

#### **Excitation Output**

| Excitation Output            |                 |   |
|------------------------------|-----------------|---|
| Off Load Duty Cycle          | <b>\$</b> 5.0 % | - |
| Maximum Duty Cycle           | ÷ 15.0 %        | - |
| Output Limit Overshoot %     | ÷ 10 % d        | - |
| Output Limit Overshoot Delay | 🗘 0.0 s         | - |

| Parameter                | Description                                                                                                    |
|--------------------------|----------------------------------------------------------------------------------------------------|
| Off Load Duty Cycle      | Set the initial output duty cycle when starting. This is useful to ensure a fast voltage build-up upon starting.                                                                                                    |
| Maximum Duty Cycle       | Set the maximum output duty cycle. This is useful to limit the overall amount of excitation.                                                                                                    |
| Output Limit Overshoot % | The Output Limit Overshoot allows the <i>Duty Cycle</i> to exceed the <i>Maximum Duty Cycle</i> setting by the <i>Output Limit Overshoot</i> % of the <i>Maximum Duty Cycle</i> level for the duration of <i>Output Limit Overshoot Delay</i> . |

# Editing the Configuration

# Soft Start

| Soft Start                        |        |   |
|-----------------------------------|--------|---|
| Ramp Start Point (% of set point) | ÷ 80.0 | % |
| Ramp Rate (%/s)                   | 25.0   | % |

| Parameter              | Description                                                                |  |
|------------------------|----------------------------------------------------------------------------|--|
| Ramp Start Point (% of | f Set the start point for the voltage build-up ramp. This is configured in |  |
| Set Point)             | percentage of the set point voltage. This is useful to allow a quick       |  |
|                        | voltage build-up when starting the set.                                    |  |
| Ramp Rate (%/s)        | Set the rate for the voltage build-up ramp in percentage of set point      |  |
|                        | voltage per second.                                                        |  |

# 2.6 **PROTECTIONS**

#### **Timers**

| Timers                           |  |
|----------------------------------|--|
| Start-up Fail Delay 🗦 3.0 s      |  |
| Loss of Feedback Delay 📫 0.5 s 🚽 |  |

| Parameter           | Description                                                             |  |
|---------------------|-------------------------------------------------------------------------|--|
| Start-up Fail Delay | Set the time delay for the Start-up Fail alarm when the module does not |  |
|                     | measure the auxiliary voltage upon starting.                            |  |
| Loss of Feedback    | Set the time delay for the Loss Of Feedback Delay alarm when the        |  |
| Delay               | module sees a sudden loss of feedback voltage.                          |  |

#### **Over Excitation**

| Over Excitation   |            |
|-------------------|------------|
| Over Excite Trip  | ÷ 20.0 V = |
| Over Excite Delay | ÷ 1.0 s    |

| Parameter         | Description                                                           |  |
|-------------------|-----------------------------------------------------------------------|--|
| Over Excite Trip  | Set the Over Excite Trip level. The Over Excite Trip alarm activates  |  |
|                   | when the excitation voltage exceeds the configured setting for longer |  |
|                   | than the Over Excite Trip delay.                                      |  |
| Over Excite Delay | Set the time delay for the Over Excite Trip alarm.                    |  |

# External Potentiometer

External Potentiometer
Enable Open Circuit Alarm

| Parameter           | Description                                                                                                    |
|---------------------|----------------------------------------------------------------------------------------------------|
| Enable Open Circuit | = The External Potentiometer Open Circuit Alarm is disabled.                                                                                         |
| Alarm               | ☑ = The External Potentiometer Open Circuit Alarm is enabled. This allows detection of open circuit when the external potentiometer is disconnected. |

# 2.7 COMMUNICATIONS

The DSE815 Configuration Interface communication port is provided to give a simple means of connection between a PC and the controller.

The *Communications* page is subdivided into smaller sections. Select the required section with the mouse.

| Communications         |
|------------------------|
| Communications Options |
| Gencomm Page 166       |

# 2.7.1 COMMUNICATIONS OPTIONS

#### **Description**

| Description                      |  |
|----------------------------------|--|
| Site Identity<br>Module Identity |  |

| Parameter       | Description                                                                           |
|-----------------|---------------------------------------------------------------------------------------|
| Site Identity / | Free text entries to identify the module.                                             |
| Module Identity | These texts are displayed on the SCADA screen when the module is connected to the PC. |

#### **CAN Options**

| CAN Options                                |       |
|--------------------------------------------|-------|
| CAN Source Address                         | ÷ 230 |
| Enable Alternative Configuration Selection |       |
| Enabled Stability Selection                |       |
| Enable De-Excite Mode                      |       |
|                                            |       |

| Parameter               | Description                                                                   |
|-------------------------|-------------------------------------------------------------------------------|
| CAN Source Address      | Configure the CAN Source address of the AVR's CAN port.                       |
| Enable Alternative      | I = The Alternative Configuration Selection through the CAN message           |
| Configuration Selection | is disabled.                                                                  |
| _                       | ☑ = The Alternative Configuration Selection through the CAN message           |
|                         | is enabled.                                                                   |
| Enabled Stability       | = The Stability Selection through the CAN message is disabled.                |
| Selection               | ☑ = The Stability Selection through the CAN message is enabled.               |
| Enable De-Excite Mode   | The De-Excite command via a CAN message is disabled.                          |
|                         | ☑ = The <i>De-Excite</i> command via a CAN message is enabled. The            |
|                         | generator first starts up in a De-Excited state. Once the AVR is powered      |
|                         | and confirms there is no <i>De-Excite</i> command via a CAN message is        |
|                         | present, the generator excites. This feature is normally used for <i>Dead</i> |
|                         | Bus Synchronising or magnetisation of transformers / motors to limit          |
|                         | inrush currents.                                                              |

#### Editing the Configuration

# Configurable CAN Message 1 & 2

| Configurable CAN Message 1 |                            |
|----------------------------|----------------------------|
| Enable                     | V                          |
| Configurable Value 1       | Auxiliary Supply Voltage 🔹 |
| Configurable Value 2       | Droop Current 👻            |

| Parameter                 | Description                                                                                                    |
|---------------------------|----------------------------------------------------------------------------------------------------|
| Configurable CAN          | = The relevant Configurable CAN Message is disabled.                                                                      |
| Message 1 or 2            | ☑ = The relevant Configurable CAN Message is enabled.                                                                     |
| Configurable Value 1 or 2 | <b>A</b> NOTE: For the Configurable CAN Instrumentation PGNs, refer to DSE Publication: 057-295 DSEA109 Operators Manual. |
|                           | Select the required Instrumentation or Status to read over the CAN.                                                       |

#### 2.7.2 GENCOMM PAGE 166

Configurable Gencomm pages are available to allow the user to create personal collections of data in subsequent registers to minimise the number of modbus reads required by the master, and hence speed up data collection.

All configurable Gencomm registers are 32-bit unsigned format.

| Genc    | omm Page 166        |        |                     |          |                     |   |
|---------|---------------------|--------|---------------------|----------|---------------------|---|
| Decisto | No. Value           | Desist | ar Valua            | Decister | Value               |   |
| Registe | < Not Used >        | 64-65  | < Not Used >        | 128-129  | < Not Used >        | - |
|         |                     | 04.00  | (not osca)          | 120 120  | shot oscar          |   |
| 2-3     | <not used=""></not> | 66-67  | <not used=""></not> | 130-131  | <not used=""></not> | • |
| 4-5     | <not used=""></not> | 68-69  | <not used=""></not> | 132-133  | <not used=""></not> | - |
| 6-7     | <not used=""></not> | 70-71  | <not used=""></not> | 134-135  | <not used=""></not> | Ŧ |
| 8-9     | <not used=""></not> | 72-73  | <not used=""></not> | 136-137  | <not used=""></not> | - |
| 10-11   | <not used=""></not> | 74-75  | <not used=""></not> | 138-139  | <not used=""></not> | • |
| 12-13   | <not used=""></not> | 76-77  | <not used=""></not> | 140-141  | <not used=""></not> | • |

Example of Gencomm page configuration:

| Registe | r Value     |
|---------|-------------|
| 0-1     | Frequency 🔹 |
| 2-3     | Voltage 🔹   |
| 4-5     | General 👻   |

The register address is obtained from the formula: register address= page number\*256+register offset.

To read the *Frequency* from the above register, the Modbus master device needs to read the data in two registers and then combine the data from the Most Significant 16-Bit register and the Least Significant 16-Bit register.

MSB address in Decimal = (166 \* 256) + 0 = 42496 LSB address in Decimal = (166 \* 256) + 1 = 42497

# 2.8 ALTERNATIVE CONFIGURATIONS

The *Alternative Configurations* page is subdivided into smaller sections. Select the required section with the mouse.

| Alternative Configurations        |
|-----------------------------------|
| Alternative Configuration Options |
| Configuration 1                   |
| Configuration 2                   |
| Configuration 3                   |
| Configuration 4                   |
| Configuration 5                   |

### 2.8.1 ALTERNATIVE CONFIGURATION OPTIONS

| Alternative Configuration Option           | s  |                    |   |
|--------------------------------------------|----|--------------------|---|
| Alternative Configuration Options          |    |                    |   |
| Main Configuration Name                    | Ma | in Configuration   |   |
| Use DIP Switches for Default Configuration |    |                    |   |
| Default Configuration                      |    | Main Configuration | - |

| Parameter             | Description                                                                            |
|-----------------------|----------------------------------------------------------------------------------------|
| Main Configuration    | Change the Main Configuration name as required.                                        |
| Name                  |                                                                                        |
| Use DIP Switches for  | = The Alternative Configuration selection by the DIP Switches is                       |
| Default Configuration | disabled. The AVR operates according to the <i>Default Configuration</i> 's selection. |
|                       | ☑ = The Alternative Configuration is selected by the DIP Switches on the AVR.          |
| Default Configuration | Select the required Configuration from the list:                                       |
|                       | Main Configuration                                                                     |
|                       | Alternative Configuration 1                                                            |
|                       | Alternative Configuration 2                                                            |
|                       | Alternative Configuration 3                                                            |
|                       | Alternative Configuration 4                                                            |
|                       | Alternative Configuration 5                                                            |

#### 2.8.2 ALTERNATIVE CONFIGURATION 1 TO 5

The *Configuration* x page is subdivided into smaller sections. Select the required section with the mouse.

| Voltage               |
|-----------------------|
| Configuration Options |
| Voltage               |
| Frequency             |
|                       |

### 2.8.2.1 CONFIGURATION OPTIONS

| Configuration Option | ons                         |
|----------------------|-----------------------------|
| Enable Configuration |                             |
| Enable Configuration |                             |
| Configuration Name   | Alternative Configuration 1 |

| Parameter            | Description                                                                    |
|----------------------|--------------------------------------------------------------------------------|
| Enable Configuration | I = The Alternative Configuration is disabled from the configuration.          |
| _                    | ☑ = The relevant <i>Alternative Configuration</i> is enabled to be configured. |
| Configuration Name   | Change the relevant Alternative Configuration's name as required               |

#### 2.8.2.2 VOLTAGE

Refer to the section entitled *Voltage* elsewhere in this document for the Voltage settings.

### 2.8.2.3 FREQUENCY

Refer to the section entitled *Frequency* elsewhere in this document for the Frequency settings.

# 3 SCADA

revision number

# **NOTE:** The DSE815 RS485 Configuration Interface and the configuration port on the module are designed to be used for configuration and diagnostics, not for monitoring.

SCADA stands for **S**upervisory **C**ontrol **A**nd **D**ata **A**cquisition and is provided both as a service tool and also as a means of monitoring and control.

As a service tool, the SCADA pages is to check the operation of the module as well as checking the system parameters.

| Scada 😽                 | Click to connect to the module   |
|-------------------------|----------------------------------|
| When connection is made | Click to close<br>the connection |
| A109 Scada v1.0         | to the module                    |
| Module's firmware       |                                  |

The *SCADA* page is subdivided into smaller sections. Select the required section with the mouse.

| A109 SCADA                      |
|---------------------------------|
| Module Identity                 |
| Frequency, Voltages and Current |
| <b>Diagnostics</b>              |
| <u>Status</u>                   |
| Commissioning Screen            |

# 3.1 MODULE IDENTITY

Shows the module's current settings for *Site Identity* and *Module Identity*.

| Module Identity          |
|--------------------------|
| Site Identity            |
| Deep Sea Electronics PLC |
| Module Identity          |
| DSEA109                  |

# 3.2 FREQUENCY, VOLTAGES AND CURRENT

Shows the modules measurements of the frequency, voltages and current.

| Frequency, Voltages and Current |                  |                                      |                  |  |
|---------------------------------|------------------|--------------------------------------|------------------|--|
| Frequency                       |                  |                                      |                  |  |
|                                 |                  | 0.0 Hz                               |                  |  |
| Feedback Voltage                | e                |                                      |                  |  |
|                                 | L1 - L2<br>0.0 V | L2 - L3<br>0.0 V<br>Average<br>0.0 V | L3 - L1<br>0.0 V |  |
| Droop Current                   |                  |                                      |                  |  |
|                                 |                  | 0.00 A 0.0 °                         |                  |  |
| Excitation Voltage              | e                |                                      |                  |  |
|                                 |                  | 19.7 V                               |                  |  |
| Auxiliary Voltage               |                  |                                      |                  |  |
|                                 |                  | 0.0 V                                |                  |  |

# 3.3 DIAGNOSTICS

**NOTE:** For further details on Dip Switch Adjustment, refer to DSE Publication: 057-295 DSEA109 Operators Manual.

| Diagnostics                                                 |                                                             |                    |              |                                                   |                         |
|-------------------------------------------------------------|-------------------------------------------------------------|--------------------|--------------|---------------------------------------------------|-------------------------|
| Switch Settings                                             |                                                             |                    |              |                                                   |                         |
| 1 Stability<br>2 Alternativ<br>3 Alternativ<br>4 Alternativ | e Config Switch 1<br>e Config Switch 2<br>e Config Switch 3 | Open / Closed      |              | Shows the positive selection swood on the module. | ition of<br>vitches     |
| External Control                                            |                                                             |                    |              |                                                   |                         |
|                                                             | Poten                                                       | tiometer Vo        | ltage        |                                                   |                         |
| Set Points                                                  |                                                             |                    |              |                                                   |                         |
| Voltage                                                     | Droop<br>(),0 %                                             | UFRO Knee          | Proportional | Integral<br>24.8                                  |                         |
| Output Duty Cycl                                            | e                                                           | Derivative<br>20.0 |              | Shows if the are enabled a their current p        | pots<br>and<br>position |
|                                                             |                                                             | 100.00 %           |              |                                                   |                         |
| Internal Supply V                                           | oltage                                                      |                    |              |                                                   |                         |
|                                                             |                                                             | 2.3 V              |              |                                                   |                         |

# 3.4 STATUS

Shows the module's current status.

| Status                                                                                                    |
|----------------------------------------------------------------------------------------------------|
| Supervisor State                                                                                                    |
| Stopped                                                                                                    |
| Software Version                                                                                                    |
| 1.0.11                                                                                                    |
| Bootloader Version                                                                                                    |
| 1.0.10                                                                                                    |
| Module ID                                                                                                    |
| 121E8AF16                                                                                                    |
| Active Stability Configuration                                                                                                    |
| Stability Configuration 1                                                                                                    |
| Active Configuration                                                                                                    |
| Main Configuration                                                                                                    |
| CAN Source Address                                                                                                    |
| 230                                                                                                    |
| Alarm                                                                                                    |
| Reset                                                                                                    |
| The module automatically resets the active alarms<br>when the generator is stopped and the module is<br>powered off. This allows resetting alarms when<br>the DSE815 RS485 Interface is connected and the<br>module remains powered up. |

#### 3.5 COMMISSIONING SCREENS

**NOTE:** For further details on the setup procedure, refer to *DSE Publication:* 057-295 *DSEA109 Operators Manual.* 

Shows a trace of the module's parameters to help with commissioning and adjusting the signal response.

| Commissioning Screen                                                                                                 |                                                                                                    |
|----------------------------------------------------------------------------------------------------|----------------------------------------------------------------------------------------------------|
|                                                                                                    | - Auxiliary Voltage<br>- Excition Voltage<br>- Frequency<br>- Freedback Voltage                                                                                                    |
| Status                                                                                                    | Fixed Duty Cycle                                                                                                    |
| Frequency Feedback Voltage Excitation Voltage Auxiliary Voltage<br>0.0 Hz 0.0 V 0.0 V<br>Supervisor State<br>Stopped | Enable Test Mode T<br>Fixed Duty Cycle 50.0 %                                                                                                    |
| Output Duty Cycle                                                                                                    | Voltage Set Point Step                                                                                                    |
| Proportional Integral Derivative 20.0 0                                                                              | Enable Test Mode         10         intervals         Enable           Voltage         10.0 %         9         9         9           Interval         5.0s         5.0s         5.0s         Set |

| Parameter                                | Description                                                                                                    |  |
|------------------------------------------|----------------------------------------------------------------------------------------------------|--|
| Gain (P) Stability (I)<br>Derivative (D) | <b>A</b> NOTE: Only enabled when <i>Preset Enabled</i> is unticked. For further details see section entitled <i>Stability</i> defined elsewhere in this manual. |  |
|                                          | The setting for the Gain (P), Stability (I) and Derivative (D) of the control loop for the AVR.                                                                 |  |
| Apply to Configuration                   | Writes the Gain (P), Stability (I) and Derivative (D) of the control loop to the modules configuration file.                                                    |  |

#### 3.5.1 STATUS

| Parameter          | Description                                                           |
|--------------------|-----------------------------------------------------------------------|
| Frequency          | The generator frequency.                                              |
| Feedback Voltage   | The generator voltage.                                                |
| Excitation Voltage | The alternator exciter voltage.                                       |
| Auxiliary Voltage  | The Auxiliary winding voltage.                                        |
| Supervisor State   | The state of the generator (Running, Idle or Stopped)                 |
| Output Duty Cycle  | This value indicates the Off Load Duty Cycle it must be configured to |
|                    | when the generator is running with no load.                           |
| Proportional       | Indicates the Proportional Set Point.                                 |
| Integral           | Indicates the Integral Set Point.                                     |
| Derivative         | Indicates the <i>Derivative</i> Set Point.                            |

#### 3.5.2 FIXED DUTY CYCLE

| Parameter          | Description                                                                            |
|--------------------|----------------------------------------------------------------------------------------|
| Enable Test Mode   | = The Test mode is disabled, the AVR operates according to the                         |
|                    | preset values.                                                                         |
|                    | $\blacksquare$ = The Test mode is enabled. With this mode the AVR no longer tries      |
|                    | to adjust to the Set Point. The AVR changes the Output Duty Cycle to                   |
|                    | the Fixed Duty Cycle percentage. This causes the excitation to increase                |
|                    | or decrease depending if the <i>Fixed Duty Cycle</i> % level Is greater or             |
|                    | smaller than the Off Load Duty Cycle.                                                  |
|                    | This provides a load bank simulation to calibrate the Set Points.                      |
| Fixed Duty Cycle % | The percentage the excitation output's <i>Duty Cycle</i> is forced to when <i>Test</i> |
|                    | Mode is enabled. The higher the Fixed Duty Cycle % the great the                       |
|                    | excitation, the lower the Fixed Duty Cycle % the lower the excitation.                 |

#### 3.5.3 VOLTAGE SET POINT STEP

This feature allows the user to simulate a load being applied to the generator. It changes the target of the generator voltage adjustment to check the overshoot and time response.

| Parameter              | Description                                                           |
|------------------------|-----------------------------------------------------------------------|
| Voltage Set Point Step | This interval is the repetition number to vary the generator's output |
| Enable Test Mode       | voltage up and down between the Set Point and the increased Voltage   |
| intervals              | % levels.                                                             |
| Voltage %              | The amount of Voltage to be changed in percentage during the Test     |
|                        | Mode.                                                                 |
| Interval               | The delay time to increase the excitation output after each interval. |

This Page Intentionally Blank

This Page Intentionally Blank